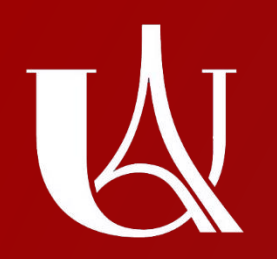

## CANDIDATURES DFMS / DFMSA

Comment déposer sa candidature sur eCandidat ?

https://ecandidat.app.u-paris.fr/sante1/

Pour déposer votre dossier n°2 et candidater à un DFMS ou un DFMSA auprès de l'Université de Paris, vous pouvez déposer votre dossier jusqu'au 15 Avril 2021 sur notre plateforme <u>eCandidat</u>.

Voici la liste des spécialités ouvertes à l'Université de Paris pour 2021/2022 :

- Anatomie et cytologie pathologiques
- Anesthésie réanimation
- Chirurgie orthopédique et traumatologique
- Chirurgie pédiatrique option urologie
- Chirurgie thoracique et cardiovasculaire option cardiaque
- Chirurgie thoracique et cardiovasculaire option thoracique
- Endocrinologie-diabéto-Nutrition
- Médecine interne et immuno-clinique

- Neurologie
- Néonatologie
- Néphrologie
- Oncologie option radiothérapie
- Ophtalmologie
- Pneumologie
- Psychiatrie
- Pédiatrie

Attention : procédure spécifique pour les candidats retenus en dehors de ces spécialités au titre de la coopération.

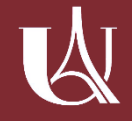

La première étape sur <u>eCandidat</u> est de créer un compte.

Pour cela, une fois sur la page d'accueil de la plateforme, il suffit de cliquer sur **Créer un compte**, en haut de la page.

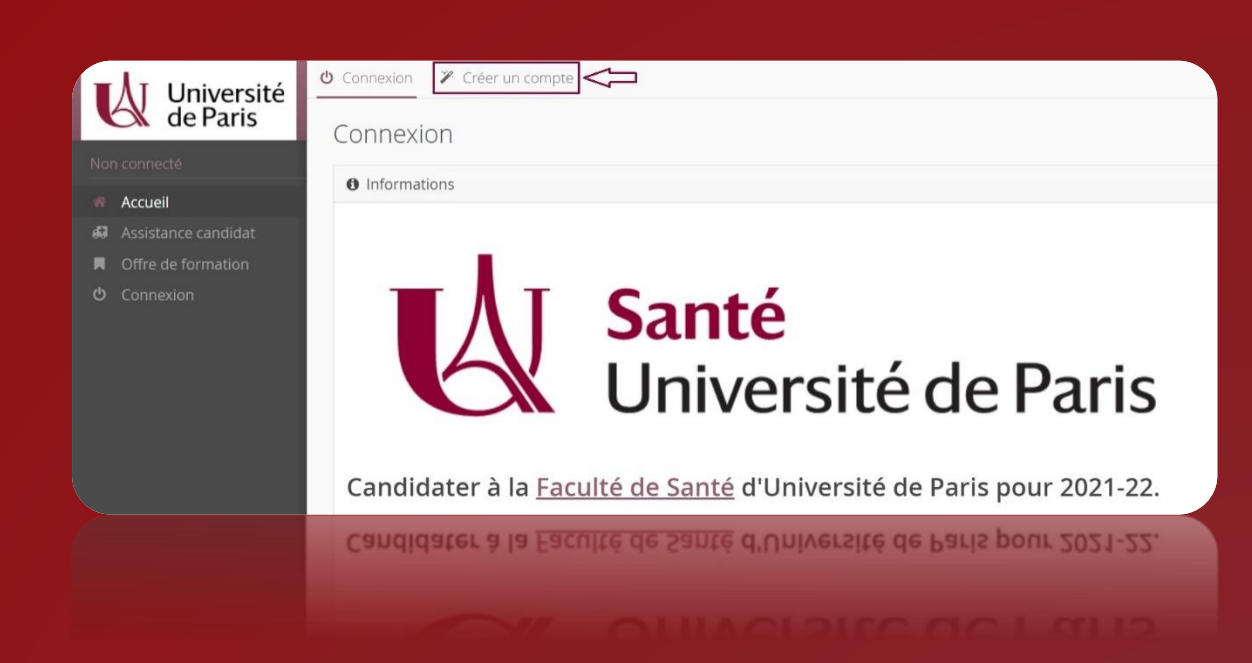

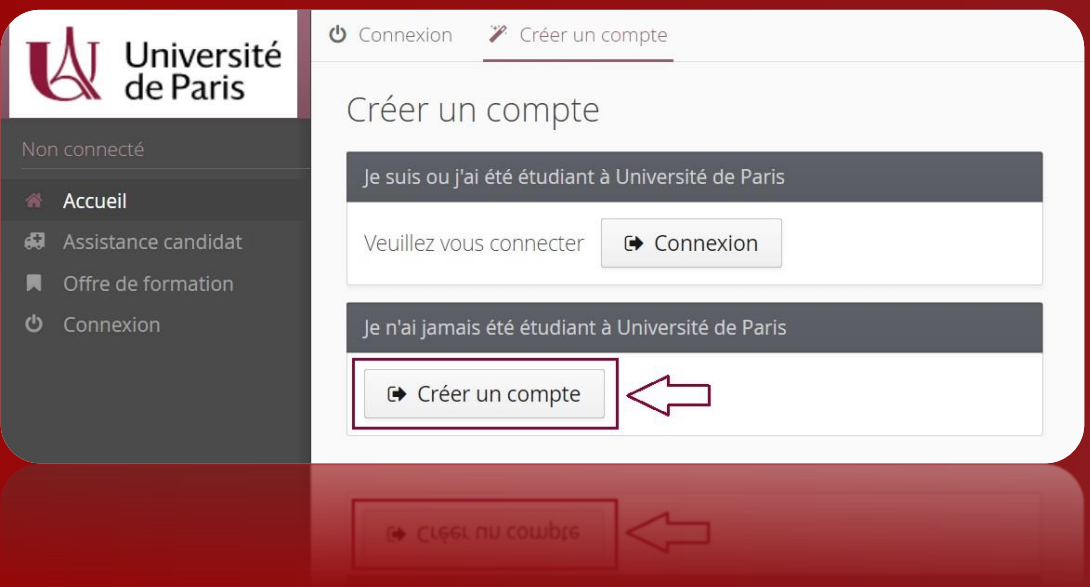

Dans le cadre Je n'ai jamais été étudiant à l'Université de Paris qui apparaît, on clique de nouveau sur Créer un compte.

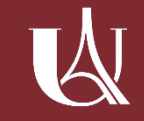

## compte

## Création de compte

 $+ \times$ 

Attention, lorsque vous aurez modifié votre compte , vous serez déconnecté. Vous devrez consulter vos courriels pour valider votre adresse, puis vous pourrez vous reconnecter.

| Nom *                       | Dida                |               |
|-----------------------------|---------------------|---------------|
| Prénom *                    | Hican               |               |
| Adresse mail *              | hican.dida@mail.com |               |
| Confirmation Adresse Mail * | hican.dida@mail.com |               |
|                             |                     |               |
| × Annuler                   |                     | 🖺 Enregistrer |
| ★ Annuler<br>★ Vuunler      |                     | Enregistrer   |

Une nouvelle fenêtre apparaît, invitant à renseigner le Nom, Prénom et l'Adresse mail.

Il faut ensuite cliquer sur Enregister.

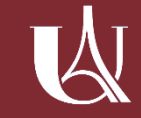

| Université<br>de Paris |
|------------------------|
|                        |
|                        |

| <u>N° Candidat :</u> M1CHSS0G<br><u>Année universitaire :</u> Faculté Santé - Campagne annuelle 2021-22                                                                                                    |
|----------------------------------------------------------------------------------------------------|
| Bonjour HICAN DIDA,                                                                                                    |
| Vous venez de créer un compte eCandidat pour la campagne <b>2021-2022</b><br>Vous trouverez ci-dessous vos identifiants de connexion :                                                                                                    |
| Login : M1CHSS0G                                                                                                    |
| Mot de passe :                                                                                                    |
| Afin de valider votre compte, veuillez cliquer sur le lien ci-contre ou recopiez l'url sans espace dans votre navigateur :                                                                                                    |
| https://ecandidat.app.u-paris.fr/sante1/rest/candidat/dossier/TTFDSFNTMEc                                                                                                    |
| Ces identifiants sont à conserver afin de pouvoir accéder à votre dossier de candidature eCandidat. En cas de perte, vous avez la possibilité de faire une demande de renvoi de vos identifiants à partir de la page d'accueil d'eCandidat. |
| Attention, vous devez valider votre compte avant le 23/03/2021, après cela votre compte sera détruit et vous devrez créer un nouveau compte.                                                                                                |
| Si vous avez des questions, n'hésitez pas à consulter les FAQ (bouton Assistance à gauche).                                                                                                    |
| Cordialement,                                                                                                    |
| Le service Scolarité<br>Université de Paris                                                                                                    |
| Le service Scolarité<br>Université de Paris                                                                                                    |
|                                                                                                    |

Un e-mail de confirmation de création de compte est envoyé sur l'adresse mail renseignée Le **Login** et le **Mot de passe** permettant de se connecter y sont inscrits.

On y trouve également le lien de validation de compte, sur lequel il faut cliquer afin de pouvoir déposer une candidature par la suite. Ce lien est valable jusqu'à une date indiquée dans l'e-mail.

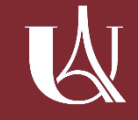

Une fois le compte validé grâce au lien présent dans l'e-mail, <u>eCandidat</u> invite l'utilisateur à se connecter.

Dans le cadre **Je n'ai jamais été** étudiant à Université de Paris, il faut renseigner le Login et le Mot de passe indiqués dans l'e-mail.

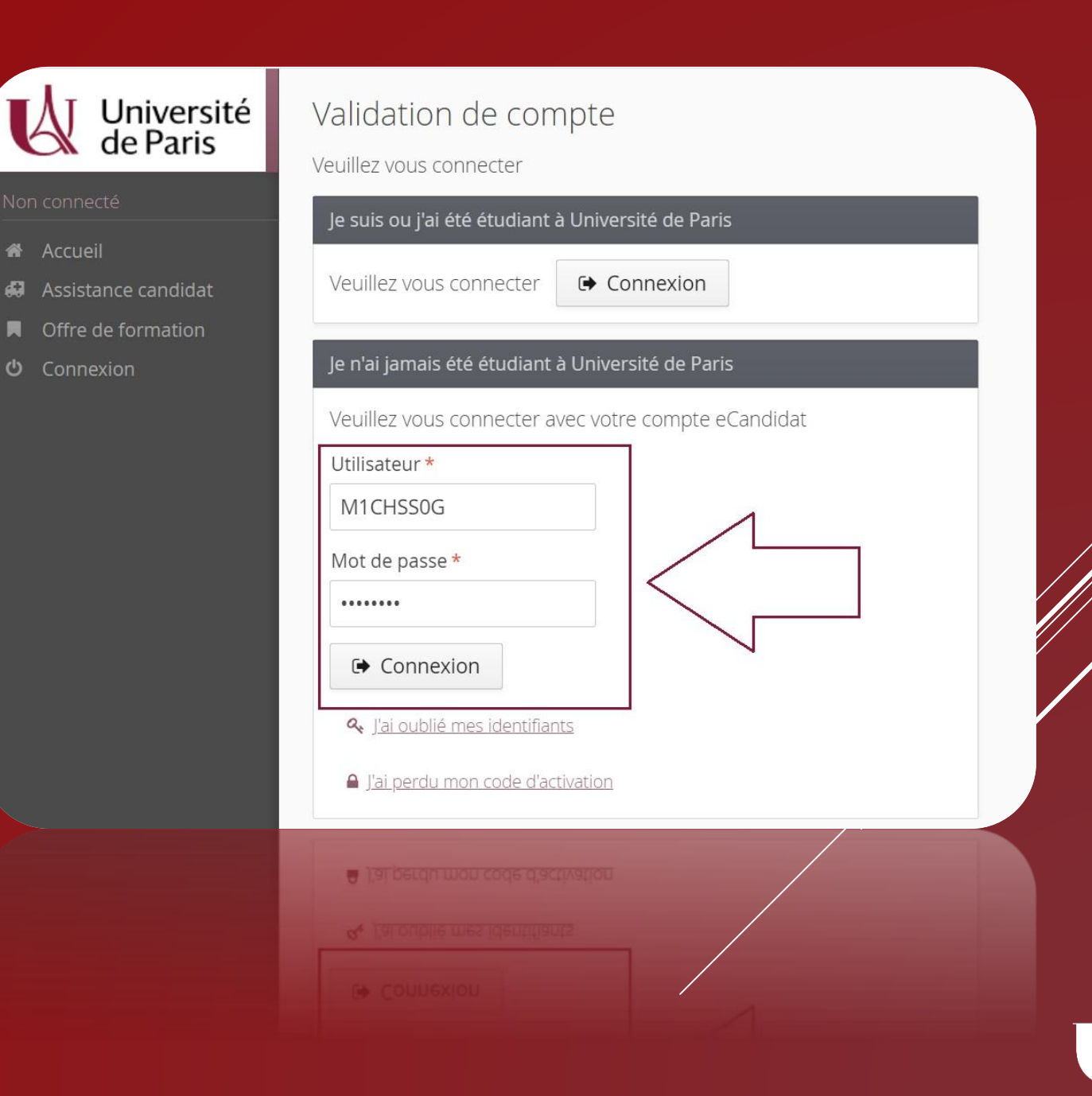

Université de Paris Accueil Informations Accueil Assistance candidat Santé Offre de formation Université de Paris Baccalauréat Candidater à la Faculté de Santé d'Université de Paris pour 2021-22. Cursus Interne Cursus Externe Pour consulter le descriptif et le contenu des formations d'Université de Paris, rendez-vous sur le catalogue de formations d'Université de Paris, rendez-vous sur le catalogue de formations d'Université de formations d'Université de formations d'Université de formations d'Université de formations d'Université de formations d'Uni Avant de créer votre compte, consultez les formations disponibles sur cette base via le menu " Offre de formation" es informations recueillies sur ce formulaire font l'objet d'un traitement informatique par Université de Paris afin de gérer votre candidature à légale du traitement est la mission d'intérêt public (article 6.1.e) du RGPD). Les données collectées seront communiquées aux seuls destinataires, Les données sont conservées pour une durée qui ne saurait excéder un an. Vous pouvez accéder aux do

Une fois connecté, le bandeau sur la gauche du site permet de compléter les informations du compte.

Dans un premier temps, il faut renseigner les **Informations personnelles**, l'**Adresse** et le **Baccalauréat**.

Il est également possible d'indiquer le Cursus interne Externe, ainsi que les Stages et Expériences professionnelles

Lorsque ces informations sont complétées, il faut se rendre sur le menu **Candidatures** (dernière ligne du bandeau de gauche) pour sélectionner la formation à laquelle on souhaite candidater.

## La nouvelle page qui s'ouvre présente la liste des candidatures déjà déposées.

| Université<br>de Paris | DIDA HICAN (M1CHSSOG) - Candidatures |                       |                   | Précédent     Ouvrir |
|------------------------|--------------------------------------|-----------------------|-------------------|----------------------|
|                        |                                      |                       |                   | p ouvin              |
| 希 Accueil              | Formation                            | Date limite de retour | Statut du dossier | Décision             |
| 🖨 Assistance candidat  |                                      |                       |                   |                      |
|                        |                                      |                       |                   |                      |

Pour ajouter une candidature, il suffit de cliquer sur + Nouvelle candidature.

| Université<br>de Paris                                                                                 | Offre de formation<br>Vous pouvez consulter les formations en dépliant les menus et                                                                     | candidater à une fo | rmation en cliquant dessus                                 |                                                             |
|----------------------------------------------------------------------------------------------------|----------------------------------------------------------------------------------------------------|---------------------|------------------------------------------------------------|-------------------------------------------------------------|
| HICAN DIDA<br># Accueil<br>Assistance candidat                                                         | Filtre     Q Filtrer     Filtre en cours : Auc       Université de Paris - Faculté de santé                                                             | un                  |                                                            |                                                             |
| Offre de formation     Déconnexion     Mon compte                                                      | <ul> <li>▲ BIOLOGIE SANTE (OF R D OBORTOLOGIE)</li> <li>▲ BIOLOGIE-SANTE (UFR DE MEDECINE)</li> <li>▲ DFMS - DFMSA (RESERVE UFR DE MEDECINE)</li> </ul> | Mots cles           | Dates de candidature                                       |                                                             |
| <ul> <li>Informations perso.</li> <li>Adresse</li> <li>Baccalauréat</li> <li>Cursus Interpe</li> </ul> | Diplome formation médicale spécialisée     Anatomie et cytologie pathologiques     Anesthésie réanimation                                               |                     | Du 20/03/2021 au 15/04/2021<br>Du 20/03/2021 au 15/04/2021 | Dossier dématéria                                           |
| <ul> <li>Cursus Interne</li> <li>Cursus Externe</li> <li>Stages</li> <li>Expériences pro.</li> </ul>   | Chirurgie orthopédique et traumatologique<br>Chirurgie pédiatrique option urologie                                                                      |                     | Du 20/03/2021 au 15/04/2021<br>Du 20/03/2021 au 15/04/2021 | Dossier dématéria<br>Dossier dématéria                      |
| * Candidatures                                                                                         | Chirurgie thoracique et cardiovasculaire option card<br>Chirurgie thoracique et cardiovasculaire option tho                                             |                     | Du 20/03/2021 au 15/04/2021<br>Du 20/03/2021 au 15/04/2021 | Dossier dématéria                                           |
| <ul> <li>v) Slages</li> <li>&amp; Expériences pro.</li> <li>* Candidatures</li> <li>2</li> </ul>       |                                                                                                    |                     |                                                            | Dossier dématéria<br>Dossier dématéria<br>Dossier dématéria |

Dans la liste de l'Offre de formation, on sélectionne le centre de candidatures DFMS -DFMSA puis Diplôme formation médicale spécialisée. Enfin, on sélectionne la formation souhaitée.

Une nouvelle fenêtre s'ouvre, invitant à valider le choix. On clique sur **Oui**. La page récapitulative de la candidature s'ouvre. Celle-ci présente les informations sur la formation demandée, le statut du dossier, la date de retour ou encore l'adresse de contact.

Sous ces informations, on trouve la liste des **pièces justificatives demandées**. La plupart sont **obligatoires** (le dossier ne peut être transmis sans) et d'autres sont **conditionnelles** (on peut choisir l'option **Non concerné par cette pièce** dans la colonne de droite).

On clique sur le bouton + pour ajouter un document (pdf ou jpg, 5Mo maximum) correspondant à la pièce demandée.

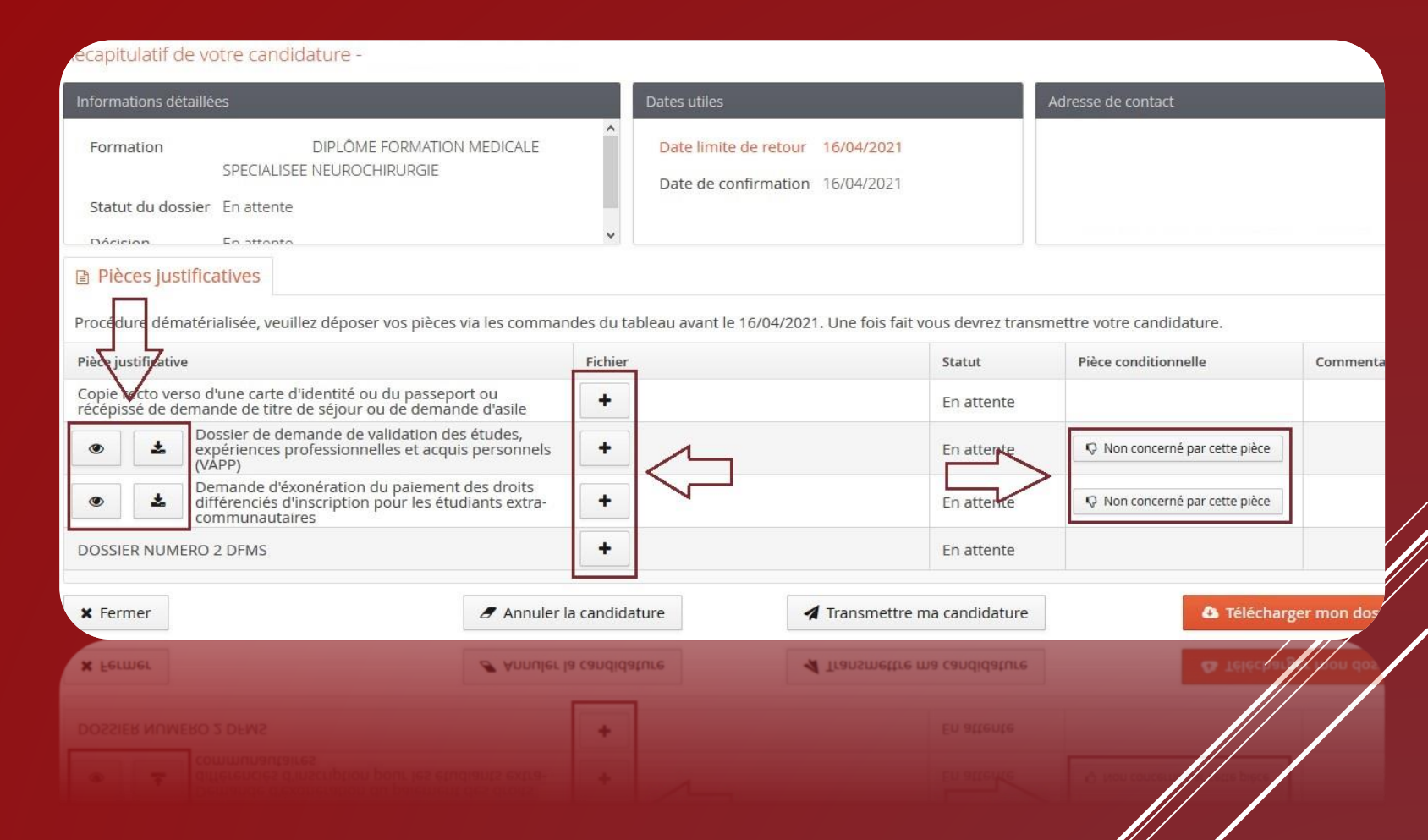

Certains documents demandés peuvent être des formulaires à compléter. Ceux-ci seront alors directement téléchargeables sur la plateforme, en cliquant sur les icônes à gauche de la description de la pièce.

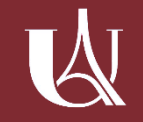

| capitulatif de votre candidature - (21DUI                                                                                                    | YS4)              |                                                                                                    |                         |                            |                 |
|----------------------------------------------------------------------------------------------------|-------------------|----------------------------------------------------------------------------------------------------|-------------------------|----------------------------|-----------------|
| Informations détaillées                                                                                                    |                   | Dates utiles                                                                                                    | A                       | dresse de contact          |                 |
| Formation       DIPLÔME FORMATION MEDICALE         SPECIALISEE NEUROCHIRURGIE         Statut du dossier       En attente         Décision       En attente         Pièces justificatives         Procédure dématérialisée, veuillez déposer vos pièces via les com | wandes du tabl    | Date limite de retour 16/04/2021<br>Date de confirmation 16/04/2021<br>leau avant le 16/04/2021. Une fois fait vou | s devrez transme        | ettre votre candidature.   |                 |
| Pièce justificative                                                                                                    | Fichier           | 1                                                                                                    | Statut                  | Pièce conditionnelle       | Commentair      |
| Copie recto verso d'une carte d'identité ou du passeport ou<br>récépissé de demande de titre de séjour ou de demande d'asile                                                                                                    | -                 | MEMOIRE_BRUNIANYN                                                                                                  | Pièce déposée           |                            |                 |
| <ul> <li>Dossier de demande de validation des études,<br/>expériences professionnelles et acquis personne<br/>(VAPP)</li> </ul>                                                                                                    | ls                |                                                                                                    | Von concerné            | 🖒 Concerné par cette pièce |                 |
| Demande d'éxonération du paiement des droits<br>différenciés d'inscription pour les étudiants extra<br>communautaires                                                                                                    | a-                | 2                                                                                                    | <del>lon</del> concerné | 🖒 Concerné par cette pièce |                 |
| DOSSIER NUMERO 2 DFMS                                                                                                    | -                 |                                                                                                    | Pièce déposée           |                            |                 |
| ¥ Fermer                                                                                                    | ıler la candidatu | Transmettre ma                                                                                                    | candidature             | 💩 Télécharg                | ger mon dossier |
| 🗶 Fermer 🥒 Annu                                                                                                    | iler la candidatu | ure 🖌 Transmettre ma                                                                                               | candidature             | <b>O</b> Télécharg         | ger mon dossier |

Une fois l'ensemble des pièces justificatives versées sur la plateforme <u>eCandidat</u>, il est temps de transmettre le dossier de candidature à l'université. Pour cela, il est **IMPERATIF** de cliquer sur le bouton vert **Transmettre ma candidature**.

Un e-mail de confirmation est envoyé sur l'adresse mail reliée au compte, indiquant que la candidature est prise en compte.